# **Academic Success Centre**

Supporting your academic skills development.

# **Registering Accommodated Exams through ClockWork**

# 1. CLOCKWORK STUDENT SERVICES PORTAL

- a. Open the <u>'ClockWork Student Services Portal'</u>:
  - i. Select <u>'register an Exam'</u>.
  - ii. Follow on-screen instructions.

#### **ClockWork Student Services**

Welcome to the Student Services portal. Please select an option by clicking on the icon below.

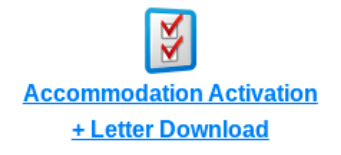

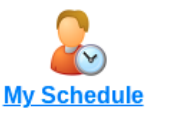

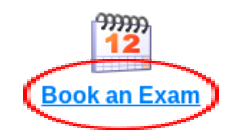

#### 2. REGISTER AN EXAM

#### a. If you need to register a test, mid-term or quiz:

i. Select the 'Schedule a test, mid-term or quiz' tab.

#### b. If you need to register a final exam:

i. Select the <u>'Schedule a final exam'</u> tab. *Please note:* 

> Any final exam that is scheduled before the official start of the final exam period should be registered through the "test, mid-term or quiz" tab. This includes final exams in night classes, labs, and some specialized programs

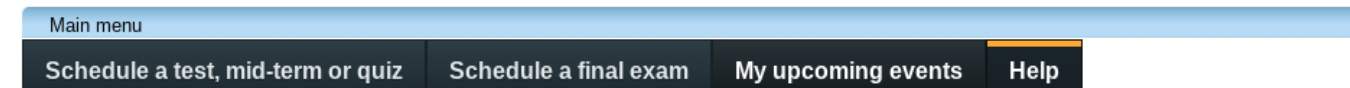

# 3. SELECT A COURSE

- a. Select the course you would like to register a test for from the dropdown list
  - i. Select "Next"

| Main menu                   |                                                                                     |   | 3t . log or |
|-----------------------------|-------------------------------------------------------------------------------------|---|-------------|
| Exam Booking Steps          | 1. Select course                                                                    |   |             |
| 1. Select course            | Please select the course you would like to schedule a test for from the list below. |   |             |
| 2. Class test date and time | Course Info                                                                         |   |             |
| 3. Choose accommodations    | Course:                                                                             |   |             |
| 4. Confirm your test time   | ANTHR 99 Z99                                                                        | ~ |             |
| Confirm and complete        |                                                                                     |   |             |

# 4. CLASS TEST DATE AND TIME

## a. Date of Class Test:

- i. Enter the date when your class is scheduled to write the exam.
  - 1. If you are registering a remote delivery exam for which students will write at different times during a time window, enter the first date and time on which you may write the exam.
  - 2. If you are the first person to register a particular exam, you will need to specify a date and time.

#### b. Time of Class Test:

i. Enter the time when your class is scheduled to begin writing the exam.

#### c. Class Test Duration:

- i. Enter the amount of time the instructor has indicated for the exam.
- ii. Select 'Next'.

| Main menu                                            | 3t.log                                                                                                    |  |  |
|------------------------------------------------------|----------------------------------------------------------------------------------------------------|--|--|
| xam Booking Steps                                    | 2. Class test date and time                                                                                                    |  |  |
| Select course                                        | Please enter the date and time when your class is writing the exam.<br>PLEASE NOTE: If you are booking a remote delivery exam for which students will write at different time<br>time window enter the first date and time on which you may write the exam. |  |  |
| Choose accommodations                                | When entering a new class exam date and time, you can use the Calendar date button to assist.                                                                                                    |  |  |
| 4. Confirm your test time<br>5. Confirm and complete | Please specify when the test is taking place. Enter class test duration in minutes.                                                                                                    |  |  |
|                                                      | Specify a date and time                                                                                                    |  |  |
|                                                      | Date of class test:                                                                                                    |  |  |
|                                                      | M/d/yyyy 🗎                                                                                                    |  |  |
|                                                      | Time of class test:                                                                                                    |  |  |
|                                                      | eg. 9:30 am                                                                                                    |  |  |
|                                                      | Class test duration:                                                                                                    |  |  |
|                                                      | 0 0                                                                                                    |  |  |
|                                                      | (hours) (minutes)                                                                                                    |  |  |
|                                                      | Select a previously submitted date and time                                                                                                    |  |  |

### 5. CHOOSE ACCOMMODATIONS

Your approved exam accommodations will be listed. Select the accommodation(s) required for this specific exam. Accommodations not selected will not be included in the exam registration.

#### a. Check off all accommodations you wish to use during the exam.

Please note: Only accommodations with a check will be used for your test registration.

b. Select 'Next'.

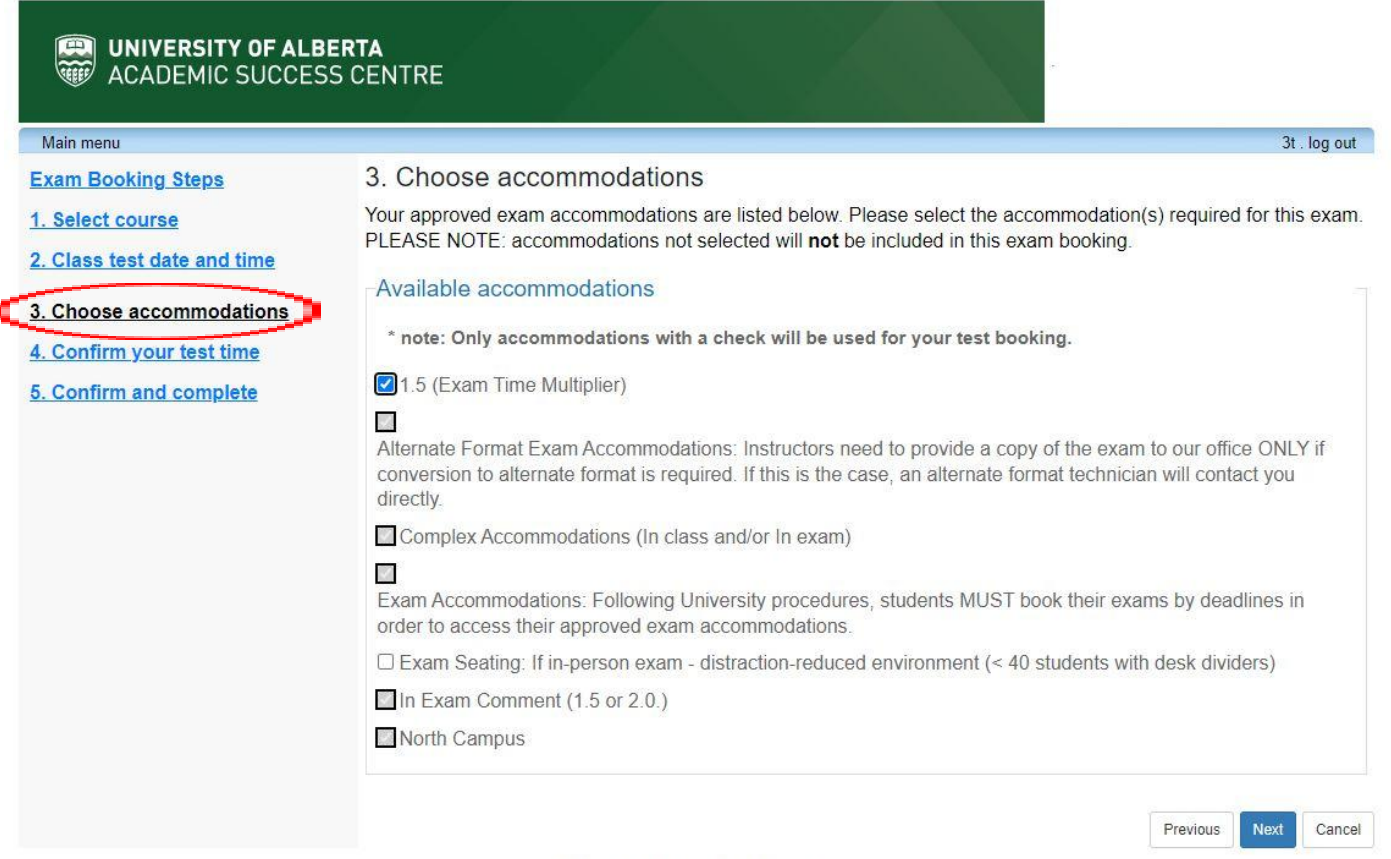

University of Alberta Academic Success Centre

#### 6. CONFIRM YOUR TEST TIME

- a. Select an exam date and time from the list.
  - i. If none of the listed exam dates/times work for you, please email <u>arrec@ualberta.ca</u> for assistance.

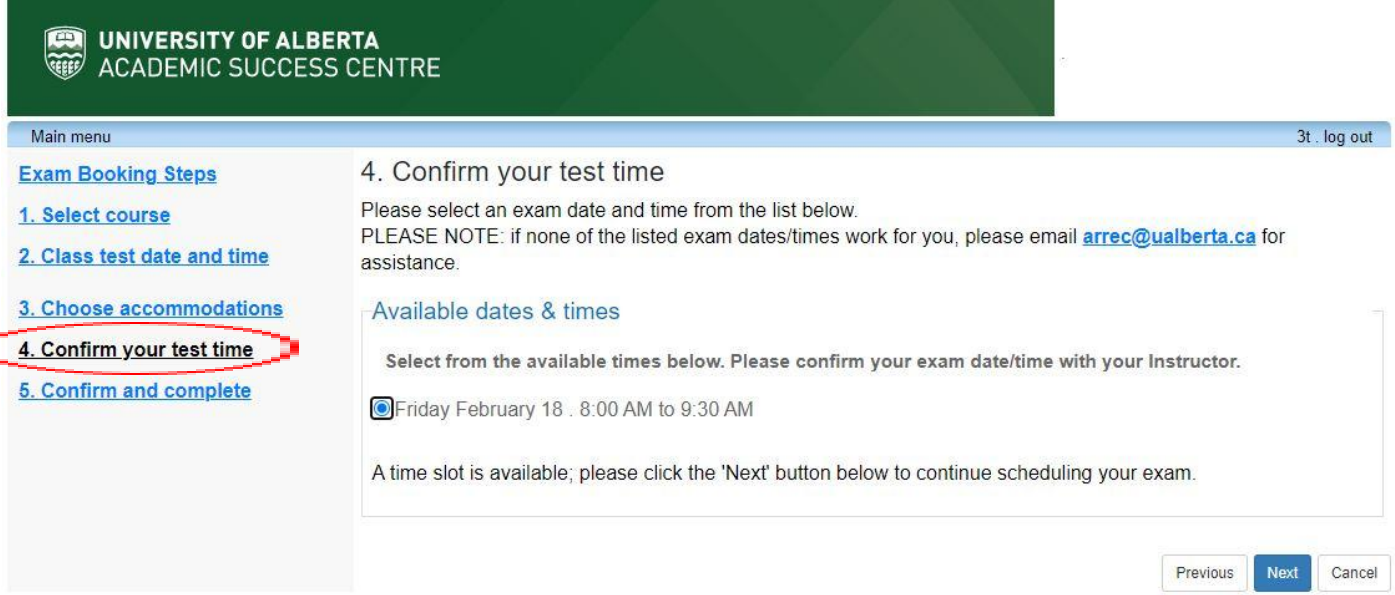

### 7. CONFIRM AND COMPLETE

#### a. Review your exam details

- i. If the exam details are correct, check the acknowledgement at the bottom of the page.
- b. Select "Finish" to complete your registration.

| Main menu                        | 3t. log                                                                                                    |  |
|----------------------------------|----------------------------------------------------------------------------------------------------|--|
| Exam Booking Steps               | 5. Confirm and complete                                                                                                    |  |
| 1. Select course                 | Please review the exam details below carefully. If the exam details are not correct, select the Previous button t                                                                                                    |  |
| 2. Class test date and time      | return to the previous steps to update the exam booking.                                                                                                    |  |
| 3 Choose accommodations          | If the exam details are correct, check the acknowledgement at the bottom of the page.                                                                                                    |  |
| A Confirm your test time         | IMPORTANT: Please remember to select the Finish button to submit your exam booking; a confirmation                                                                                                    |  |
| <u>4. Confirm your test time</u> | email will be sent to you, as well an automatic email will be sent to your instructor                                                                                                    |  |
| 5. Confirm and complete          |                                                                                                    |  |
|                                  | Please review the information below carefully.                                                                                                    |  |
|                                  | -Your tentative test information                                                                                                    |  |
|                                  | Tentative test date and time                                                                                                    |  |
|                                  | Fri Feb 18, 2022 . 8:00 AM to 9:30 AM (1 h and 30 m)                                                                                                    |  |
|                                  | Course information                                                                                                    |  |
|                                  | ANTHR 99 299                                                                                                    |  |
|                                  | Class test date / time                                                                                                    |  |
|                                  | Fri Feb 18, 2022 8:00 AM (1 h)                                                                                                    |  |
|                                  | * Note: this is not your accommodated writing time                                                                                                    |  |
|                                  |                                                                                                    |  |
|                                  | Accommodations required                                                                                                    |  |
|                                  | 1.5 (Exam Time Multiplier)                                                                                                    |  |
|                                  | Alternate Format Exam Accommodations: Instructors need to provide a copy of the exam to our office ONLY<br>conversion to alternate format is required. If this is the case, an alternate format technician will contact you<br>directly. |  |
|                                  | Complex Accommodations (In class and/or In exam)                                                                                                    |  |
|                                  | Exam Accommodations: Following University procedures, students MUST book their exams by deadlines in<br>order to access their approved exam accommodations.                                                                              |  |
|                                  | In Exam Comment (1.5 or 2.0.)                                                                                                    |  |
|                                  | North Campus                                                                                                    |  |
|                                  |                                                                                                    |  |
|                                  |                                                                                                    |  |

### 8. REVIEW YOUR EXAM REGISTRATION

a. Take a few minutes to review your exam registrations using the "<u>My Schedule/My</u> <u>upcoming events</u>" link in the <u>Online Student Services Portal</u>.